## **CLAG Online Directory**

On your computer, go to: <u>www.canyonlakeartguild.ctrn.co</u> (CTRN = come together right now)

Enter: username (not case-sensitive)

Enter: password (case-sensitive) any word or combination of characters

Change password for greater security

- 1. Open "My Profile"
- 2. Type a new password in the designated field
- 3. Click Update to save changes

Passwords can be any word or combination of characters. The password field is **blind** to protect user privacy. Passwords are encrypted with 128-bit encryption algorithms and are never stored or viewed in plain text. The admin cannot see a member's password, but can reset it.

Four boxes at top of screen:DirectoryMy ProfileCalendarHelpThree additional boxes below:MembersGroupsStaff

To search:

Type first or last name in box on left side -or-

Choose first letter of last name from boxes on right

To print:

Select Options to include (name, phone, email, address, etc.) Select Layout to see orientation, columns, font, page #, date Preview, create a pdf and download to your hard drive. Print!

\_\_\_\_\_

Download the mobile app by searching "Online Member Directory" in your app store. (**Apple** App Store, **Android** Play Store) Install the app.

On "Welcome" screen, enter our mobile code:

## CANYONLAKEARTGUILD

Login with your user name and password. At top of screen: **Members Groups Staff** At bottom: **Profile Directory Notifications Menu**